Öffne den Kartenviewer (<u>http://www.map.geo.admin.ch</u>) und wähle beim Thema Geokatalog die Kategorie *Natur und Umwelt,* dann die Unterkategorie *Geologie.* Klicke dann aufs Häkchen bei der Karte *Geologischer Atlas GA25*:

| <ul> <li>Geokatalog</li> </ul>       | Thema wech: |                                |                |            |
|--------------------------------------|-------------|--------------------------------|----------------|------------|
| • Grundlagen und Planung             |             |                                | (1606          | - m. 141 - |
| <ul> <li>Natur und Umwelt</li> </ul> |             | Erweiterte Werkzeuge           | 238            | 1 V        |
|                                      |             | <ul> <li>Geokatalog</li> </ul> | Thema wechseln |            |
| Geologie                             |             | Geologie 500                   | O _ IONSIAB    | A Real     |
|                                      |             | Geologische 3D-Modelle         | 0              | Ci an      |
|                                      |             | Geologischer Atlas GA25        | 0 Berry        | Bercher    |
|                                      |             | Geosites                       | 0              | The second |
|                                      |             | Geotechnische Karte 200        | 0 -            | Penallen   |

Zoome nun auf den Ort ein, den du genauer betrachten möchtest.

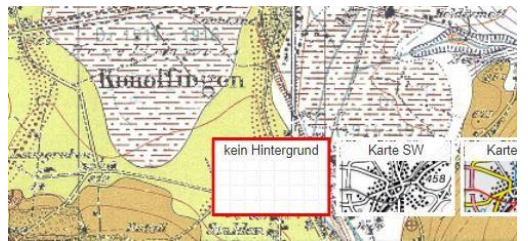

Wenn dich die Karte dahinter stört, kannst du den Hintergrund auch ausschalten:

Die verschiedenen Farben bedeuten nun verschiedene geologische Untergründe.

Die Karte wurde digitalisiert, die Elemente lassen sich **anklicken**. Das Feld wird erscheint gelb, die Informationen können im «ObjektInformationen-Block» abgelesen werden. Bei der ausgewählten Fläche handelt es sich also um «Drainierte Torfböden».

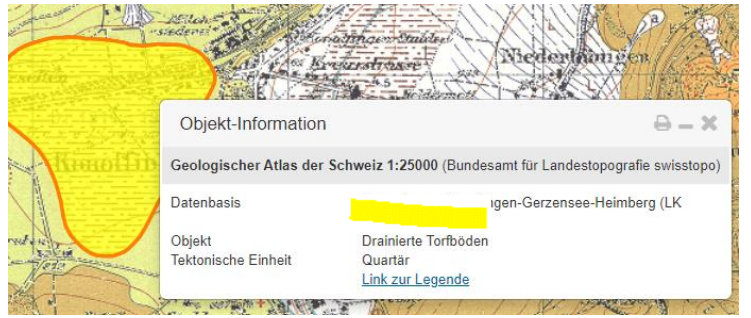

## Hilfsmittel: Arbeiten mit dem Geologischen Atlas

| Objekt-Information            |                                                     |
|-------------------------------|-----------------------------------------------------|
| Geologischer Atlas der        | Schweiz 1:25000 (Bundesamt für Landestope           |
| Datenbasis                    | Muensingen-Konolfingen-Gerzensee-He<br>1187)        |
| Objekt<br>Tektonische Einheit | Drainierte Torfböden<br>Ouertär<br>Link zur Legende |

Klickt man bei den Objektinformationen auf «*Link zur Legende*», wird ein PDF angezeigt, wo die genauen Bezeichnungen nachgelesen werden können. Beispielsweise:

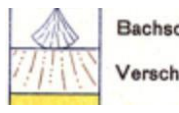

Bachschuttkegel

Verschwemmter Verwitterungs- und Moränenschutt

wie hier in der Karte bei Freimettigen:

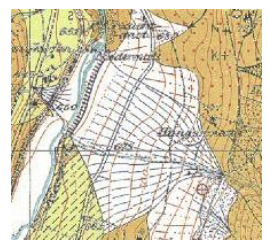

Alle Sedimenttypen haben Namen: « $\mathbf{M}_3$ » (Farbe hellbraun) bedeutet z.B. Sandstein und Mergel, Moräne der letzten Eiszeit (dunkelgelb) wird mit « $\mathbf{q}_4\mathbf{m}$ » betitelt.

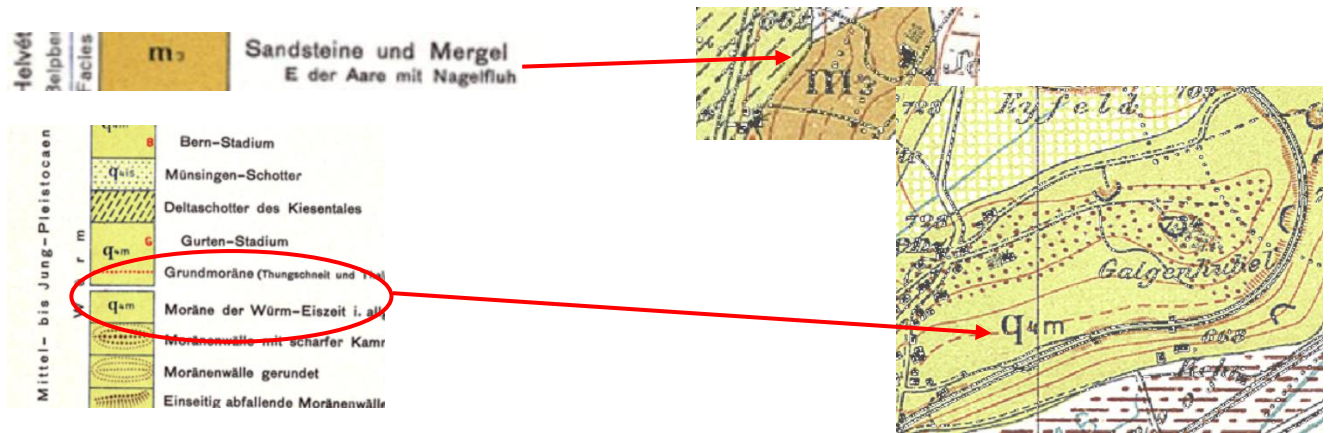

Möchte man sehen, wo sich die Grenzen des ausgewählten Objektes auf der normalen Karte befinden, kann man als Hintergrund die normale Karte anwählen und den Geologischen Atlas ausschalten.

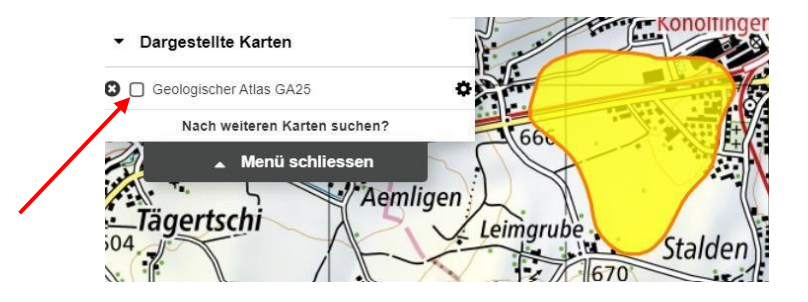